## Главный бухгалтер 9.72

Дата выпуска модификации - 28.06.2013

Модификация содержит следующие основные доработки и изменения:

 Согласно приказу Минтруда России от 19.03.2013 №107н в программу введена новая форма расчета страховых взносов "Форма-4 ФСС". Проект этой формы "4 ФСС - проект" был приведен еще в версии 9.71. Однако, в таком варианте расчет использовать нельзя, т.к. во все страницы формы внесены изменения.

Для данной модификации создан новый комплект поставки "План счетов 2001 г. с изм. от 2013 г./мод.2", в котором новая действующая форма 4 ФСС размещена в списке форм с кодом 091, а бывшая форма, которая действовала в 1-м квартале 2013 года, - с кодом 092 "4 ФСС (за 1 кв. 2013 г.)". Принципиальные отличия новой формы от старой - незначительное изменение титула и добавление новой таблицы 10 *"Сведения по аттестации рабочих мест..."*.

- Из режима выбора проводок по аналитическому счету или по субсчету реализована печать акта сверки взаиморасчетов, которая может быть вызвана двумя путями:
  - . либо по комбинации клавиш [Ctrl]+[F9]
  - либо по клавише [F9] через меню печатных форм, которое формируется, если активна установка [Меню печатных форм в режиме выбора проводок], задаваемая в режиме "Установки", вызываемом по комбинации клавиш [Ctrl]+[F5] из журнала проводок.

Изначально данные акта сверки представляются в виде таблицы, записи которой создаются на основе проводок, обработанных по определенному алгоритму. Табличное представление данных позволяет при необходимости полностью отредактировать полученную информацию.

Печатная форма акта выполнена в двух вариантах:

- односторонние данные (используется по умолчанию) в акте приводится таблица, содержащая только данные учета вашей организации.
- двусторонние данные в акте приводится таблица, содержащая данные учета вашей организации и пустографки для возможного отражения данных учета контрагента.

Более подробную информацию по работе с актом сверки Вы можете получить, вызвав контекстную помощь.

## • Для блоков проводок:

 Теперь проводки в блоках можно располагать более логично, т.к. аннулировано жесткое требование, когда проводка с расчетной формулой должна была всегда располагаться за проводками с формулами присвоения. Т.е. ранее в блоке нельзя было проводки расположить в указанном порядке:

| Уплачено поставщику     | :S1                |     |
|-------------------------|--------------------|-----|
| Оприходованы материалы  | = <i>S1-S2</i>     |     |
| Учтен НДС по материалам | = <i>S1*18/118</i> | :S2 |

т.к. в расчетной формуле второй проводки используется переменная S2 (величина суммы НДС), которая определяется только в третьей проводке. Их требовалось располагать в следующей последовательности:

| Уплачено поставщику     | :S1                |     |
|-------------------------|--------------------|-----|
| Учтен НДС по материалам | = <i>S1*18/118</i> | :S2 |
| Оприходованы материалы  | = <i>S1-S2</i>     |     |

• При вводе начальных данных для блока введена возможность запоминания отдельных полей и их последующая подстановка при создании нового блока. Т.е., если последовательно создаются несколько блоков проводок и в них некоторые поля идентичны, то для экономии времени эти поля можно запомнить при задании начальных данных для первого блока, а затем подставить их в остальных блоках.

Режим полезен, например, при создании проводок по начислению заработной платы, когда по нескольким работникам приходится указывать одинаковые данные - наименование документа, по которому проведено начисление заработной платы, его номер и дату.

Для запоминания значений полей следует нажать комбинацию клавиш [Alt]+[+], далее с помощью клавиши [Space (пробел)] отметить нужные поля и сохранить их, нажав клавишу [PgDn (Page Down)]. Для подстановки запомненных значений в соответствующие поля при задании начальных данных нового блока нужно нажать комбинацию клавиш [Alt]+[F5].

 Режим показа сальдо по счету, указанному в корреспонденции счетов проводки при нажатии клавиши [стрелка влево] или [стрелка вправо] дополнен возможностью формировать сальдо по субсчету. Напомним, что если на проводке будет нажата клавиша [стрелка влево] ([стрелка вправо]) программа покажет величину исходящего сальдо по аналитическому счету, указанному соответственно в дебете или кредите проводки под курсором.

При нажатии указанных клавиш в комбинации с клавишей [Shift] выводится сальдо по полному счету, в комбинации с клавишей [Ctrl] - по синтетическому счету, а в комбинации с клавишей [Alt] – по субсчету.

 Подстановка итоговой суммы по выделенным строкам в суммовое поле при вводе/редактировании проводки теперь осуществляется по комбинации клавиш [Ctrl]+[Shift]+[s]. Ранее использовалась более простая комбинация [Ctrl]+[s], но, как показала практика, ее использование в отдельных случаях приводило к сбоям в программе.

Возможность подстановки итоговой суммы можно теперь использовать и для проводок блока. Кроме этого, если блок вызывается из режима выбора проводок, содержащего информацию об оборотах и сальдо, то по комбинации клавиш [Alt]+[F1], [Alt]+ [F2] или [Alt]+[F3] в поле суммы может быть автоматически занесено соответственно значения дебетового или кредитового оборота и исходящего сальдо.

 При действии установки [Длинное поле "Операция"] (используется при упрощенной системе налогообложения) для редактирования содержания операции проводки применен новый многострочный редактор, в котором устранено "перепрыгивание" отдельных слов со строчки на строчку.